成都众山科技有限公司

ZSD3411 4G DTU 用户手册

# 成都众山科技 ZSD3411用户手册

成都众ft科技有限公司 地址:成都市高新区天府三街 69 号

 http://www.zstel.com
 电话: 028-85583895

 Email: sales@zstel.com
 传真: 028-85210819

第1页

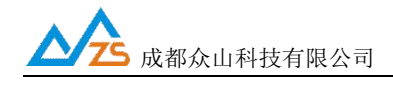

# 目 录

| 前     | 言                                        |           |
|-------|------------------------------------------|-----------|
| 版权萨   | <b>5</b> 明·····                          |           |
| 版本(   | 言息                                       | 3         |
| 相关    | 文档                                       | 3         |
| — • 4 | G LTE 简介                                 | 4         |
| 七柞    | 莫全网通模块介绍                                 | 4         |
| Ξ、    | ZSD3411 DTU 产品综述······                   |           |
| 1.    | ZSD3411 DTU 产品特点                         |           |
| 2.    | ZSD3411 DTU 主要技术参数                       | 6         |
| 3.    | ZSD3411 DTU 产品内部结构图                      | 7         |
| 4.    | ZSD3411 DTU 产品硬件接口                       |           |
| 5.    | ZSD3411 DTU 外观说明                         | 9         |
| 6.    | ZSD3411 DTU 物品清单                         |           |
| Ξ·z   | ZSD3411 DTU 产品机械尺寸······                 |           |
| 四、2   | ZSD3411 DTU 使用指南······                   |           |
| 1.    | ZSD3411 DTU 参数配置说明                       |           |
| 2.    | ZSD3411 DTU 参数描述:                        | 错误!未定义书签。 |
| 3.    | 数据传输测试                                   | 21        |
| 4.    | 控制模式下 DTU 的状态测试                          |           |
| 5.    | 远程参数配置                                   | 27        |
| 五、葬   | 牧据采集中心二次开发说明                             |           |
| 附录    | A: GSM/GPRS/WCDMA/LTE 等无线设备安全使用说明······· |           |

#### 前 言

感谢您使用成都众ft科技有限公司提供的 ZSD3410 DTU产品。

使用前请务必仔细阅读此用户手册,以了解其完整强大的功能和简洁的操作方法。

本设备主要用于GSM/GPRS/CDMA/WCDMA/LTE 无线数据通信,请用户按照手册中的技术规格 和性能参数进行使用,同时注意使用移动产品特别是 GSM/GPRS/CDMA/WCDMA/LTE 产品应该 关注的一般安全事项(参见附录A),本公司不承担由于用户不正常操作或不恰当使用造成的 任何财 产或者人身伤害责任。

在未声明之前,本公司有权根据技术发展的需要对本手册内容进行更改。

### 版权声明

本手册版权属于成都众ft科技有限公司,任何人未经我公司书面同意复制将承担相应法律责任。

## 版本信息

文档名称: ZSD3410 DTU 用户手册

版本: 1.03,修改日期: 2018年4月2日

#### 相关文档

- 1、《ZSDXXXX DTU Easy 控件接口说明》
- 2、《众ft物联云使用手册》
- 3、《众ft 234GDTU 快速入门手册及常见问题处理》

人 成都众山科技有限公司

#### 一、4G LTE简介

4G LTE 是 TD-LTE 和 FDD-LTE 等 LTE 网络制式的统称,4G LTE 通信技术是继第三代以后的又一次无线通信技术演进,4G LTE 最大的数据传输速率超过 100Mbps,这个速率是移动电话数据传输速率的 1 万倍,也是 3G 移动电话速率的 50 倍。

#### 4G LTE 的优势

#### 通信速度快

4G 网络兼具 TD-LTE 与 LTE FDD 两种制式,其中,FDD 网络理论峰值可达 150Mbps,TD 网络理论峰值可达 100Mbps,这种速度会相当于 2009 年最新手机的传输速度 的 1 万倍左右,第三代手机传输速度的 50 倍。

#### 网络频谱宽

每个 4G 信道会占有 100MHz 的频谱,相当于 W-CDMA3G 网络的 20 倍。

#### 高质量通信

4G 通信称之为"多媒体移动通信",使人们不仅可以随时随地通信,更可以双向下载传 递资料、图画、影像等。

#### 七模全网通介绍

ZSD3410 4G DTU內置七模全网通模块,支持国内三大运营商2G/3G/4G所有网络,用户可以 根据自己的需要(主要是现场信号和资费等)任意办理中国电信、中国移动、中国联通的SIM 插入 众ftLTE DTU中均可正常使用。

## 二、ZSD3411 DTU产品综述

ZSD3410 DTU 是一款使用 7 模全网通模块进行无线数据传输的终端设备,支持国内 3 大运 营商的所有网络。支持 PPP、TCP、UDP、ICMP 等众多复杂网络协议和多 SOCKET 接口标准, 为用户提供全透明数据传输模式。支持自定义心跳包、注册包、数据前导包,支持众ft物联云, 用户无需组建服务器,全面支持工业组态应用,用户无需关心复杂的网络协议,通过全透明串 口,就可以进行无线数据收发,让你的设备能够随时随地接入 Internet。

ZSD3410 DTU 支持 TCP 和 UDP 两种报文格式,用户可以任意进行选择。该产品已广泛应 用于远程电力监控、水文水资源监测、ft洪地质灾害监测预警、环保污染监测、气象数据采集、 森林防火监控、工业远程数据采集/传输等领域。不需任何布线就可以为你解决野外数据传输的 难题。只要有 4G/3G/2G 网络的地方,ZSD3410 DTU 就可以为你提供无线数据传输服务。

#### 1. ZSD3411 DTU 产品特点

- 自动分析处理各种情况,保持永远在线状态,提供稳定可靠的网络透传通道
- 掌握关键核心技术,采用众ft特有的外置 TCP\IP 协议栈软件,数据透传通道更加稳定高效
- 提供永远在线、空闲时关闭模块、空闲时待机等多种网络在线模式
- 支持多主多备多个数据中心,出现故障可以自动切换到对应的备用中心
- 支持 TCP Client、UDP Master 模式和基于众ft 封装的 TCP-ZSD、UDP-ZSD 模式
- 使用众ft的 SDK, 上位机开发更简单, 不会 TCP 编程也能快速建立自己的中心
- 支持本地、远程参数配置和远程固件升级
- 支持自定义注册包、心跳包、数据包前导包,方便用户确认数据
- 全面支持工业组态应用、OPC Server、支持虚拟串口
- 全面支持众ft物联云,用户无需自建服务器
- 支持手机 web 实时查看设备运行状态
- 支持国内三大运营商 2G/3G/4G 所有网络
- 提供 RS232/RS485 通讯接口
- 宽电源范围设计,内置看门狗,可以适合各种现场环境应用

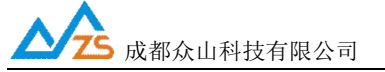

# 2. ZSD3411 DTU 主要技术参数

| 特征         | 描述                                      |  |  |
|------------|-----------------------------------------|--|--|
| 电源供电       | 标准电压: 12VDC/500mA,电压范围: 6-30VDC         |  |  |
| 电源功耗       | @12VDC 供电:                              |  |  |
|            | 收发数据时工作电流: 150mA-240mA                  |  |  |
|            | 在线空闲状态工作电流: <40mA                       |  |  |
| 频段         | GSM B3/8,                               |  |  |
|            | CDMA1X CDMA EVDO,                       |  |  |
|            | WCDMA B1,                               |  |  |
|            | TD-SCDMA B34/39,                        |  |  |
|            | LTE FDD B1/3,                           |  |  |
|            | LTE TDD B38/39/40/41                    |  |  |
| (U)SIM 卡接口 | 支持SIM卡: 3V/1.8V                         |  |  |
| 天线接口       | 5 0 ΩSMA天线连接头                           |  |  |
| 串行数据接口     | RS232/RS485电平; 速率: 300-115200bps;       |  |  |
|            | 数据位: 7/8; 奇偶校验: N/E/O; 停止位: 1/2位        |  |  |
| 温度范围       | 工作环境温度 -25°C to +70°C,储存温度 -40°C ~+85°C |  |  |
| 湿度范围       | 相对湿度 95% (无凝结)                          |  |  |
| 物理特性       | 尺寸: 长: 105mm 宽: 60mm 高: 22mm, 重量: 190g  |  |  |

成都众山科技有限公司 地址:成都市高新区天府三街 69 号 http://www.zstel.com Email: sales@zstel.com 电话: 028-85583895 传真: 028-85210819

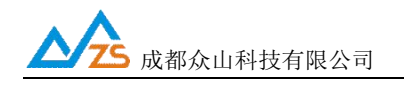

#### 状态 电源 电源 处理 指示 接口 ARM32 看门狗 用户 接 口 全网通 Module 天线 接口 FLASH SRAM SIM 卡 接口

# 3. ZSD3411 DTU 产品内部结构图

成都众山科技有限公司 地址:成都市高新区天府三街 69 号

http://www.zstel.com Email: sales@zstel.com 电话: 028-85583895 传真: 028-85210819

第7页

#### 4. ZSD3411 DTU 产品硬件接口① 电源接口

为了更好地适应复杂的应用环境,ZSD3410 DTU 采用外部电源适配器供电,内部采 用二次直流稳压技术,外部电源电压范围为:6V-30V。

ZSD3410 DTU 电源接口为: DC005-2.1mm,内正外负;推荐使用产品原配的电源适 配器,由于非原装适配器造成的设备损坏,厂家不负责保修。

② DB9 串口说明

ZSD3410 DTU 采用标准 RS232 DB9 插针接口。通过 DB9 接口,ZSD3410 DTU 提供了 RS232/RS485 支持。

外形如下:

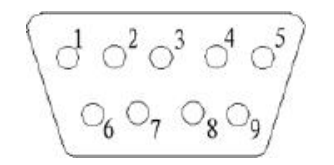

 1) 串口波特率: 300-115200bps
 2)其他通信参数: 数据流控: 可选; 奇偶校验: N/E/O; 启始位: 1位; 数据位: 7/8位; 停止位: 1/2位;

管脚说明:

| 管脚 | 1 | 2   | 3   | 4 | 5   | 6 | 7 | 8 | 9 |
|----|---|-----|-----|---|-----|---|---|---|---|
| 定义 | В | RXD | TXD |   | GND |   |   |   | А |

③ SIM卡接口

SIM 卡安装说明:在 SIM 卡插口旁边有一个黄色的小按钮,用笔尖按压该按钮即可弹出 SIM 卡抽屉。将 SIM 卡放入抽屉,然后将抽屉放回 SIM 卡插口里面。

④ 天线说明:

ZSD3410 DTU的天线安装头为标准的50ΩSMA天线连接头。可以旋转连接处的螺帽来安装或拆卸天线。

#### 注:请勿带电安装天线和 SIM 卡。

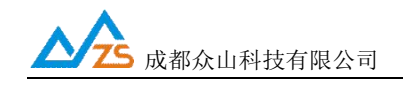

#### 5. ZSD3411 DTU 外观说明

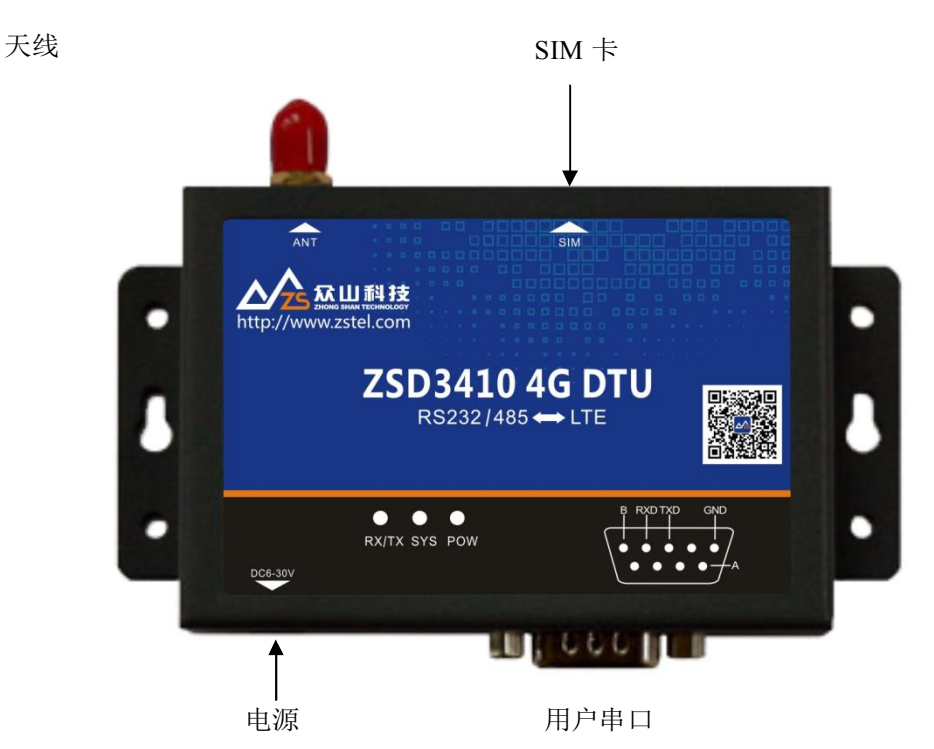

在 ZSD3411 DTU 面板上,主要包含指示灯,和数据接口及电源接口的说明图形。

#### LED 指示灯说明:

POW-电源指示灯,在电源供电正常的情况下,电源灯亮。 SYS-设备运行指示,系统灯闪烁表示 DTU 设备正在运行: 1秒1闪表示设备正在识别 SIM 卡 2秒1闪表示设备已识别到 SIM 卡,准备拨号上网 4秒快速2次,表示设备正在和数据中心建立连接 5秒1闪,表示设备和数据中心已建立连接 RX/TX-数据灯闪烁表示 DTU 正在收发数据。

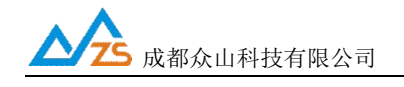

## 6. ZSD3411 DTU 物品清单

单台ZSD3410 DTU包括下列组成部分:

| 物品名称        | 数量 |
|-------------|----|
| ZSD3410 DTU | 1个 |
| 全频段天线       | 1根 |
| SIM卡抽屉      | 1个 |
| RS232线缆     | 1条 |
| 12V电源适配器    | 1个 |
| 485转接板(选配件) | 1个 |

请在开箱后及时清点物品数量。

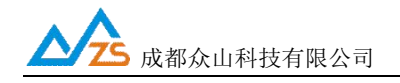

# 三、ZSD3411 DTU产品机械尺寸

ZSD3410采用全金属机壳,抗干扰能力强,适应各种工作环境,在机壳两侧设计有固定的 安装孔,具体外形及安装孔尺寸见下图:

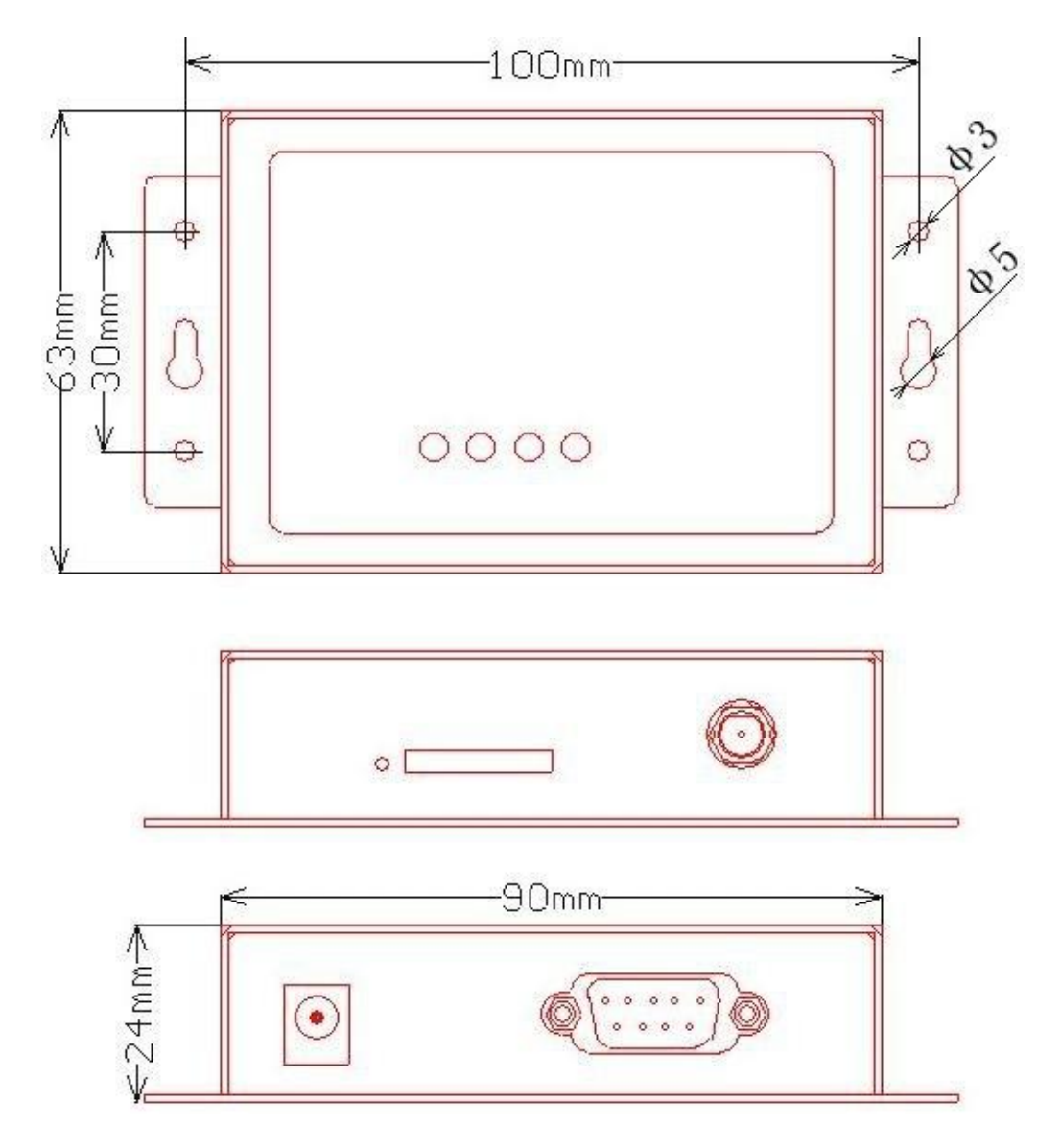

成都众山科技有限公司 地址:成都市高新区天府三街 69 号 http://www.zstel.com Email: sales@zstel.com 电话: 028-85583895 传真: 028-85210819

第11页

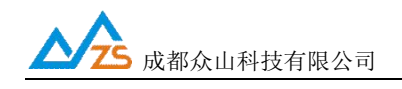

# 四、ZSD3411 DTU使用指南

ZSD3410 DTU默认通过众ft物联云端口传输数据,用户无需自建服务器,不用关心公网IP 地址和端口映射,只要能上网就能通信,具体使用方法请参考《众ft物联云使用手册》 ;如需 自建服务器通信(传统DTU方式),请将云DTU开关设为关闭,然后继续按以下方法操作。

ZSD3410 DTU设备使用前请先插入SIM卡,拧紧天线,用串口线连接用户计算机和众ft DTU,如果您的计算机没有DB9串口,请购买使用USB转串口转换器链接,如下示意图:

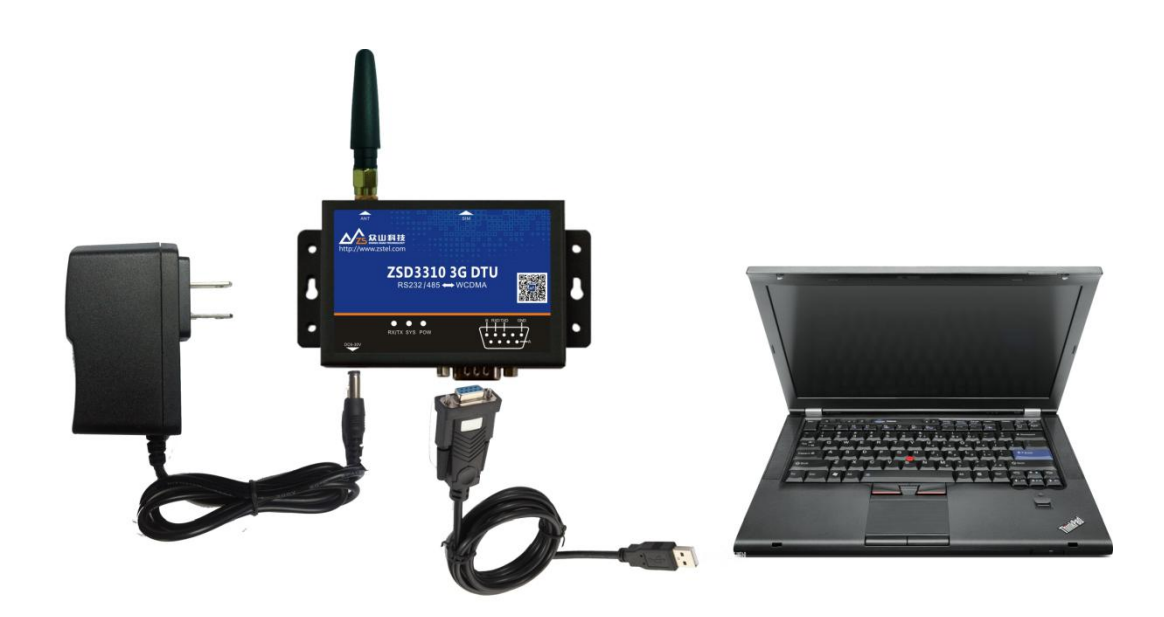

DTU 测试连接示意图

成都众山科技有限公司 地址:成都市高新区天府三街 69 号 http://www.zstel.com Email: sales@zstel.com 电话: 028-85583895 传真: 028-85210819

第12页

#### 1. ZSD3411 DTU 参数配置说明

用户在使用ZSD3410 DTU之前,可根据实际情况先对ZSD3410 DTU的参数进行配置。 操作过程如下:

- (1) DTU 上电, DTU 的工作指示灯闪烁, 表示 DTU 已经开始工作。
- (2) 启动 "DTU 设置"软件,该软件由电脑串口参数区、DTU 参数名称区、参数设置区、 参数描述区、信息提示窗口、参数读取及设置按钮组成。如下图。

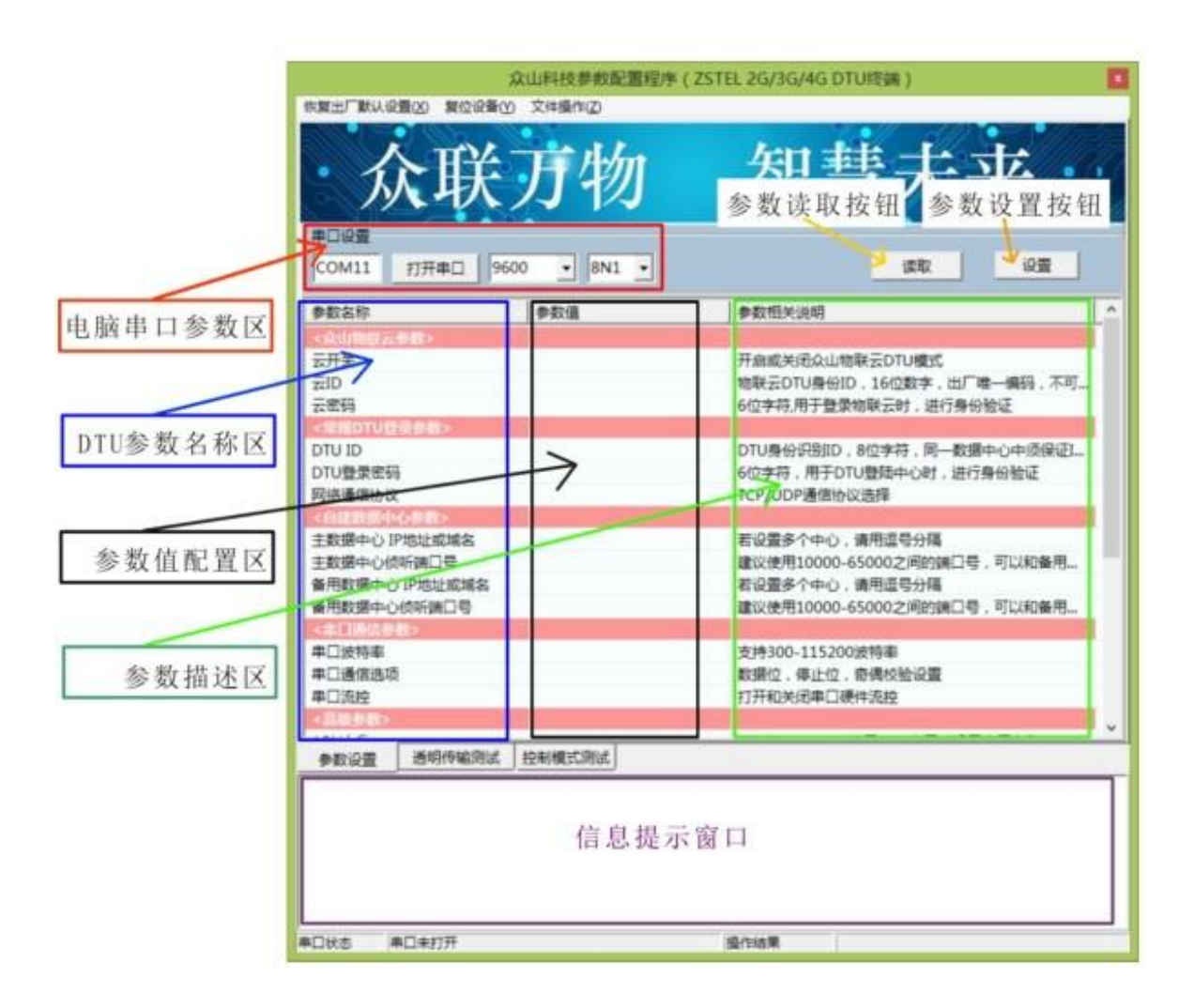

http://www.zstel.com Email: sales@zstel.com 电话: 028-85583895 传真: 028-85210819

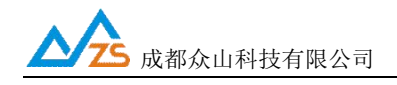

说明:

DTU 设置程序可以实现 DTU 参数的读取和设置,并且可以对 DTU 的工作状态进行测试。 软件有"参数设置"、"透明传输测试"、"控制模式测试"三个页面,点击某个页面即可进入相应 功能界面,DTU设置程序会自动向 DTU发送各种工作模式切换命令,以便于 DTU能够配合该 软件进行相应的操作和测试。

DTU 设置程序通过出厂配备的串口线与 DTU 进行通信,从而完成各种操作。应在 DTU 设置程序里面选择正确的串口波特率,以使计算机串口与 DTU 工作在相同的波特率,ZSD3411 DTU 出厂时的默认波特率为 9600。

请确定当前所用串口的串口号,修改串口号,并保持串口波特率一致,确认后点击"打 开串口"。

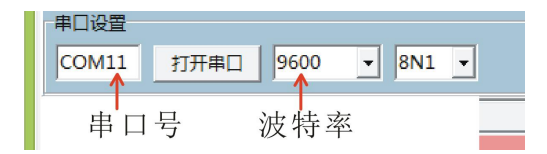

串口打开成功后在软件的最下方边沿会显示串口打开成功。

串口状态 COM11打开成功,BaudRate=9600,参数=8N1

#### (3) DTU参数的读取

在"DTU参数设置"页中,点击右上角的"读取"按钮,即可显示出DTU内部所有参数值, 如下图

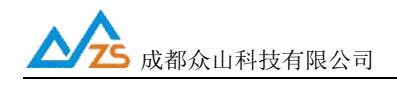

|                                                              | 众山科技参数配置程序(Z                      | STEL 2G/3G/4G DTU终端)                                                                     | ×          |
|--------------------------------------------------------------|-----------------------------------|------------------------------------------------------------------------------------------|------------|
| 恢复出厂默认设置(X)复位设备                                              | 备(Y) 文件操作(Z)                      |                                                                                          |            |
| <b>众联</b>                                                    | 万物                                | 智慧未来                                                                                     |            |
| COM11         打开串口           参数欠稅                            | 9600 <u> </u> 8N1 <u> </u><br>余物值 |                                                                                          |            |
| 2784040<br>- A (1)/http:/// A (8/h)                          |                                   | 39784117.0040                                                                            |            |
| <次回初联会参数><br>云开关<br>云ID                                      | 开启<br>3017072600000001            | 开启或关闭众山物联云DTU模式<br>物联云DTU身份ID,16位数字,出厂唯一编记                                               | 冯,不可…      |
| 大学的なななない                                                     | 000000                            | 012子付,用于豆浆彻歇去时,进门身份湿证                                                                    |            |
| CHARGED TU TU TU TU TU TU TU TU TU TU TU TU TU               | 12345678<br>000000<br>TCP-ZSD     | DTU身份识别ID,8位字符,同一数据中心中<br>6位字符,用于DTU登陆中心时,进行身份验<br>TCP/UDP通信协议选择                         | 须保证I<br>证  |
| <自建数据中心参数>                                                   |                                   |                                                                                          |            |
| 主数据中心 IP地址或域名<br>主数据中心侦听端口号<br>备用数据中心 IP地址或域名<br>备用数据中心侦听端口号 |                                   | 若设置多个中心,请用逗号分隔<br>建议使用10000-65000之间的端口号,可以<br>若设置多个中心,请用逗号分隔<br>建议使用10000-65000之间的端口号,可以 | 和备用<br>和备用 |
| <串山通信参数>                                                     | 0600                              |                                                                                          |            |
| 申口波特率<br>申口通信选项<br>申口流控                                      | 9600<br>8N1<br>关                  | 支持300-115200波符率<br>数据位,停止位,奇偶校验设置<br>打开和关闭串口硬件流控                                         |            |
| <高级参数>                                                       |                                   |                                                                                          |            |
| ·····                                                        |                                   |                                                                                          | ~          |
| 参数设置 透明传输测1                                                  |                                   |                                                                                          |            |
| [工作模式切换成功]<br>[参数读取完毕]                                       |                                   |                                                                                          |            |
| <b>B</b> 口状态 COM11打开成功                                       | ),BaudRate=9600,参数=8N1            | 操作结果 [参数读取完毕]                                                                            |            |

#### (4) DTU参数的设置

双击要修改的参数值,直接输入或修改相应的参数值,点击右上角的"设置"按钮即可完成参 数的设置。要使新参数生效,必须复位DTU或者给DTU重新上电。

| COM11 打开串口 960 | 0 • 8N1 •       | 读取 设置                      |
|----------------|-----------------|----------------------------|
| 参数名称           | 参数值             | 参数相关说明 个                   |
| <众山物联云参数>      |                 |                            |
| 云开关            | 开启              | 开启或关闭众山物联云DTU模式            |
| ZID            | 301707260000001 | 物联云DTU身份ID,16位数字,出厂唯一编码,不可 |
| 云密码            | 000000          | 6位字符,用于登录物联云时,进行身份验证       |
| <常规DTU登录参数>    |                 |                            |
| DTU ID         | 12345678        | DTU身份识别ID,8位字符,同一数据中心中须保证I |
| DTU登录密码        | 000000          | 6位字符,用于DTU登陆中心时,进行身份验证     |
| 网络通信协议         | TCP-ZSD         | TCP/UDP通信协议选择              |

参数设置成功后,在下面的信息窗口中会有提示:

| 参数设置               | 透明传输测试                              | 控制模式测试 |  |  |  |  |
|--------------------|-------------------------------------|--------|--|--|--|--|
| [工作模式切换<br>[参数读取完毕 |                                     |        |  |  |  |  |
| 设置参数:DT<br>[参数设置成功 |                                     |        |  |  |  |  |
|                    |                                     |        |  |  |  |  |
| 串口状态               | COM11打开成功,BaudRate=9600,参数=8N1 操作结果 |        |  |  |  |  |

#### (5) 恢复DTU出厂默认设置

点击"恢复出厂默认设置",可以使DTU恢复出厂时的参数。

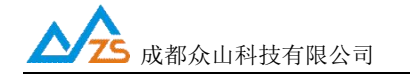

#### 2、ZSD3410 DTU 参数描述:

#### 1) 众ft物联云参数

| 参数名称      | 参数值 | 参数相关说明                |
|-----------|-----|-----------------------|
| <众山物联云参数> |     |                       |
| 云开关       |     | 开启或关闭众山物联云DTU模式       |
| 云ID       |     | 16位数字,出厂唯一编码,不可修改     |
| 云密码       |     | 云透传的鉴权密码,6位字符,用户可自由设置 |

云开关

此参数为众ft物联云的选择开关,开启后DTU直接通过众ft物联云交换数据,具体 使用方法请参考《众ft物联云使用手册》,默认为开,如需自建数据服务器,请设置为 关。

• 云ID

DTU登录云平台的身份ID, 出厂唯一编码, 用户不可修改

云密码

此参数为使用物联云透传数据时的鉴权密码,相当于手机蓝牙连接时的配对密码 使用物联云客户端接收DTU数据,客户端处输入的密码必须和此处设置的密码一致,才能 实现数据透传,出厂默认为000000,用户可自由设置。

#### 2) 常规 DTU 登录参数

|             | 000000   |                            |
|-------------|----------|----------------------------|
| <常规DTU登录参数> |          |                            |
| DTU ID      | 12345678 | DTU身份识别ID,8位字符,同一数据中心中须保证I |
| DTU登录密码     | 000000   | 6位字符,用于DTU登陆中心时,进行身份验证     |
| 网络通信协议      | TCP-ZSD  | TCP/UDP通信协议选择              |
|             |          |                            |

#### • DTU身份识别ID

此参数为DTU登录数据中心的身份证明,,只有数据采集中心登记过的ID才允许登录, 且应当保证在同一个数据中心中的DTU身份识别ID不重复,参数为8位字符 (此参数仅当网络通信协议设置为UDP-ZSD或者TCP-ZSD时才需要设置)

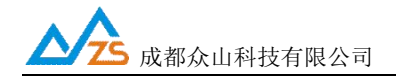

• 数据中心登录密码

此参数为登录数据中心的密码,数据中心对比密码一致才允许登录,参数为6位字符 (此参数仅当网络通信协议设置为UDP-ZSD或者TCP-ZSD时才需要设置)

• 网络通讯协议

有TCP-ZSD、UDP-ZSD、TCP Client、UDP Master等四种。用户可以根据需要选择适合 自己的通讯方式。UDP速度稍快,但是可能出现丢包、包次序错乱等。TCP速度稍 慢, 但是能保证数据的正确性;其中后缀为ZSD的是众ft专有协议,众ft提供的OCX 控件及 物联云均采用此协议。

#### 3) 自建中心参数

| <自建数据中心参数>     |                             |
|----------------|-----------------------------|
| 主数据中心IP地址或域名   | 若设置多个中心,请用逗号分隔              |
| 主数据中心侦听端口号     | 建议使用10000-65000之间的端口号,可以和备用 |
| 备用数据中心 IP地址或域名 | 若设置多个中心,请用逗号分隔              |
| 备用数据中心侦听端口号    | 建议使用10000-65000之间的端口号,可以和备用 |
|                |                             |

- 主数据中心IP地址或域名
   此参数为DTU所登录的主数据中心的外网IP地址或域名,多个IP用英文逗号隔开,
   ZSD3410最多支持同时连接3个数据中心
- 主数据中心侦听端口号

此参数为主数据中心的侦听端口号,建议设置为大于1024的值。此端口号必须与数据中心中的侦听端口号一致,多个端口用英文逗号隔开

- 备用数据中心IP地址或域名
   此参数为DTU所登录的备用数据中心的外网IP地址或域名
- 备用数据中心侦听端口号
   此参数为备用数据中心的侦听端口号,建议设置为大于1024的值。此端口号必须与数 据
   中心中的侦听端口号一致。

#### 4) 串口通信参数

| <串口通信参数>                                                                                                    |      |                 |
|----------------------------------------------------------------------------------------------------|------|-----------------|
| 串口波特率                                                                                                    | 9600 | 支持300-115200波特率 |
| 串口通信选项                                                                                                    | 8N1  | 数据位,停止位,奇偶校验设置  |
| 串口流控                                                                                                    | 关    | 打开和关闭串口硬件流控     |
| the second second second second second second second second second second second second second second second se |      |                 |

• 串口波特率、串口通信选项、串口留控

此参数为DTU串口通信的波特率,应当与用户设备串口相同。注意:串口通信参数设置 完成后,需要复位DTU或者给DTU重新上电后,DTU的串口参数设置才会生效。并且此 时也需要修改DTU设置程序程序中的计算机串口与DTU串口通信参数相同才能进 行以后 的操作。

#### 5) 高级参数

| <高级参数>     |              |                                   |
|------------|--------------|-----------------------------------|
| APN名称      | CMNET        | 一般为CMNET,使用APN专网时设置专用名称           |
| APN用户名     | WAP          | 一般为WAP,使用APN专网时设置专用名称             |
| APN密码      | WAP          | 一般为WAP,使用APN专网时设置专用密码             |
| 登录包发送内容    |              | HEX格式,最大长度为30字节,仅用于TCP Client模    |
| 数据包前缀内容    |              | HEX格式,最大长度为30字节,仅用于TCP Client模    |
| 心跳模式       | 无心跳包         | 只有在网络通信协议选择TCP Client模式及UDP Mas   |
| 心跳包发送内容    |              | HEX格式,最大长度为30字节,只有在网络通信协议         |
| 心跳包接收内容    |              | HEX格式,最大长度为30字节,只有在网络通信协议         |
| 心跳时间间隔     | 30           | 默认为60秒,采用UDP Client或UDP Master时,建 |
| 主DNS IP地址  | 61.139.2.69  | 建议修改为当地稳定的DNS服务器地址                |
| 副DNS IP地址  | 202.98.96.68 | 建议修改为当地稳定的DNS服务器地址                |
| 自动获得DNS 允许 | 开启           | 优先使用PPP拨号获得的DNS地址                 |

APN名称

设置网络接入点名称,如果用户申请了专用APN,则设为专用APN名称。否则,DTU应 该保留为目前移动网络的默认接入点名称"CMNET"。

APN访问用户名

访问用户名,根据当地营运商确定此参数,DTU默认为"WAP"。

APN访问密码

访问密码,根据当地营运商确定此参数,DTU默认为"WAP"。

 
 http://www.zstel.com
 电话: 028-85583895

 Email: sales@zstel.com
 传真: 028-85210819
 第19页

# 人 成都众山科技有限公司

• 登录包发送内容

此参数为用户自定义内容,用以身份识别,仅用于TCP Client模式。

- 数据包前缀内容
   此参数为用户自定义内容,用以身份识别,仅用于TCP Client模式
- 心跳模式
   此参数有三个选项:无心跳包,有心跳包中心无应答,有心跳包中心有应答,仅用于

TCP Client和UDP Master模式。

- 心跳包发送内容
   此参数为用户自定义心跳包,用以维持通信链路,仅用于TCP Client和UDP Master模式。
- 心跳包接收内容
   此参数为用户自定义心跳包,用以维持通信链路,仅用于TCP Client和UDP Master模式。
- 心跳包时间间隔

心跳包是为了保持DTU设备长时间在网,并且没有应用层数据传输时,DTU保持网络 连接有效的一种数据包,心跳时间间隔应当根据当地移动网络情况设置,一般为几分钟。 心跳包也是DTU与中心连接的一个保活计时器,DTU可以随时探测数据中心是否 在线, 数据中心出现故障,DTU能够自动重连。所以建议用户最好设置适当的心跳时 间,默认 参数为30S。

• 主DNS IP地址

这里应当填写当地DNS服务器的IP地址。如果数据中心采用固定IP模式,不需要域名 解析功能,可以不设置此参数。DTU出厂时的默认DNS为: 61.139.2.69

- 副DNS IP地址
   此参数为备用DNS服务器的IP地址,默认参数为202.98.96.68
- 自动获得DNS允许
   此参数为一开关选项,开启后将优先使用PPP拨号获得的DNS地址,默认开启。

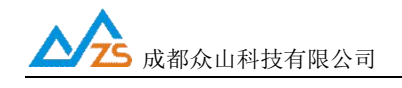

#### 2. 数据传输测试

数据传输测试前请设置以下参数并复位或重新上电。

启动DTU设置程序,将DTU的参数进行如下设置:

| a) | 云开关           | = 关闭                    |
|----|---------------|-------------------------|
| b) | DTU ID        | = zsgprs01              |
| c) | DTU登录密码       | = 123456                |
| d) | 主数据中心1IP地址或域名 | = 当前计算机在Internet上的真实IP地 |
|    | 址             |                         |
| e) | 主数据中心侦听端口号    | = 65000                 |
| f) | 通信协议          | = TCP-ZSD               |

注:以上参数仅是为了配合DTU数据中心测试软件而设置的。

设置完成后,点击复位菜单,对DTU进行复位。点击运行"DTU数据中心软件",在系统中设置正确的端口号并启动服务。

注: 数据中心平台上网通过路由器的,请在路由器上设置端口映射,具体请咨询网管

| ■ 众山科技DTU采         | 集中心测试软件V2                                                                                   | 79        | _      | متناب وسيار والسر |          |       |                    | x                |
|--------------------|---------------------------------------------------------------------------------------------|-----------|--------|-------------------|----------|-------|--------------------|------------------|
| 系统(Z) DTU管理        | E( <u>D</u> )                                                                               |           |        |                   |          |       |                    |                  |
| 启动服务(停止            | 服务                                                                                          |           |        |                   | 1        | ▼     | ✓ 发给DTU<br>「 发给DTU | ) СОМ1<br>) СОМ2 |
| DTUID              | 电话号码                                                                                        | 通信协议      |        | 最新登陆时间            | 最新上行通信时间 | 发送字节数 | 接收字节数              |                  |
| ●■ <u>zsgprs01</u> | ■ zsgprs01 00000000000 TCP Ver=ZSD3110 G5.02 B1 2017-07-27 20:31:21 2017-07-27 20:33:21 0 0 |           |        |                   |          |       |                    |                  |
| 2017-07-27 20:     | 31:13 服务启动成                                                                                 | 3功,服务端口号= | =65000 |                   |          |       |                    | *<br>*           |

待DTU登录到数据中心后,点击设置程序界面"透明传输测试"进入透明模式界面:

http://www.zstel.com Email: <u>sales@zstel.com</u>

电话: 028-85583895 传真: 028-85210819 第 21 页

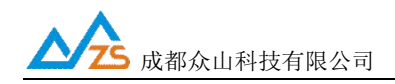

| 众山科技参数配置程序(ZSTEL 2G/3G/4G DTU终端) | ×           |
|----------------------------------|-------------|
| 恢复出厂默认设置(区)复位设备(Y)文件操作(区)        |             |
| 众联万物 智慧未                         | ·*          |
|                                  |             |
| _ 文字输入窗口                         |             |
|                                  |             |
|                                  | 收:0字节,发:0字节 |
| □ 显示十六进制值                        | 统计清零        |
| 参数设置 透明传输测试 控制模式测试               |             |
|                                  |             |

#### (1) DTU接收数据测试

在数据采集中心的文本框中输入文本字符(如果要输入十六进制字符串,则在"DTU管理"菜 单中选中"HEX格式显示" 可以十六进制方式输入字符串),选择数据重复发送次数(默认为1 次),选中需要接收数据的DTU,点击"发送数据",即可把数据发送到相应的DTU。

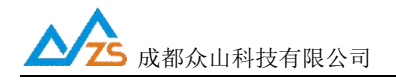

#### ZSD3411 4G DTU 用户手册

| ■ 众山科技DTU采                                                          | 集中心测试软件V2                                                                                                    | .79                                                              | _                                         |                                                  |                                       |       |                    | x                |
|---------------------------------------------------------------------|----------------------------------------------------------------------------------------------------|------------------------------------------------------------------|-------------------------------------------|--------------------------------------------------|---------------------------------------|-------|--------------------|------------------|
| 系统(Z) DTU管理                                                         | E(D)                                                                                                    |                                                                  |                                           |                                                  |                                       |       |                    |                  |
| 启动服务(停止                                                             | 服务                                                                                                    |                                                                  | 876543210987<br>765432109876              | 6543210987654321098765<br>5432109876543210       | 543210987654321098                    | ▼     | ✓ 发给DTU<br>「 发给DTU | Ј СОМ1<br>Ј СОМ2 |
| DTUID                                                               | 电话号码                                                                                                    | 通信协议                                                             |                                           | 最新登陆时间                                           | 最新上行通信时间                              | 发送字节数 | 接收字节数              |                  |
| er <u>zsaprs01</u>                                                  | Image: Contract state         Image: Contract state         Image: Contract state |                                                                  |                                           |                                                  |                                       |       |                    |                  |
| 2017-07-27 20:<br>2017-07-27 20:<br>2017-07-27 20:<br>8765432109876 | 34:51 收到心跳包<br>35:21 收到心跳包<br>35:48 发送数据到<br>55432109876543                                                                                                    | D,dtuid=zsgprs<br>D,dtuid=zsgprs<br>りzsgprs01的CO<br>321098765432 | 01<br>01<br>M1,数据内容:987<br>10987654321098 | 7654321098765432109876<br>3765432109876543210987 | 5432109876543210987654<br>6543210[1次] | 32109 |                    | *<br>=<br>=      |

正常情况下,几秒之内DTU就能接收到数据中心下发的数据,用户可以在设置程序对话显

示框中查看接收到的数据。

| 20:27:12 收到数据:<br>9876543210987654321098765432109876543210987654321098765432<br>0987654321098765<br>20:27:12 收到数据:4321098765432109876543210 | 21098765432109876543210987654321 |
|----------------------------------------------------------------------------------------------------|----------------------------------|
|                                                                                                    |                                  |
|                                                                                                    |                                  |
| □ 显示十六进制值                                                                                                    | 统计清零                             |

 http://www.zstel.com
 电话: 028-85583895

 Email: sales@zstel.com
 传真: 028-85210819

第 23 页

(2) DTU发送数据测试

在文字输入窗口中输入文本字符串(如果要输入十六进制字符串,则选中"显示十六进制值"复 选框可以十六进制方式输入字符串),选择重复发送次数,点击"发送数据"按钮即可把输入 的数 据发送到数据中心。通过DTU设置程序程序与数据采集中心中的收发字节数统计可测试发 送数据 与接收数据是否一致。

| 対话显示窗口                                                                                                    |                     |
|----------------------------------------------------------------------------------------------------|---------------------|
| 20:27:12 收到数据:<br>9876543210987654321098765432109876543210987654321098765432109876543210<br>0987654321098765<br>20:27:12 收到数据:4321098765432109876543210                                  | 9876543210987654321 |
| │<br>│文字输入窗□                                                                                                    |                     |
| 0123456789012345678901234567890123456789012345678901234567890123456789<br>01234567890123456789012345678901234567890123456789012345678901234567890123456789012345678901234567890123456789 |                     |
|                                                                                                    | 收:130字节,发:0字节       |
| □ 显示十六进制值                                                                                                    | 统计清零                |

| 对话显示窗口                                                                         |                        |
|--------------------------------------------------------------------------------|------------------------|
| 20:27:12 收到数据:4321098765432109876543210                                        |                        |
| 20:28:50 发送数据:                                                                 |                        |
| 01234567890123456789012345678901234567890123456789012345678901234567           | 7890123456789012345678 |
| 901234567890123456789012345678901234567890123456789012345678901234567890123456 | 5/890123456/890123456/ |
| 09[1/4]                                                                        |                        |
|                                                                                |                        |
|                                                                                |                        |
|                                                                                |                        |
|                                                                                | 发送数据                   |
|                                                                                | 重复发送次数                 |
|                                                                                | 1 -                    |
|                                                                                |                        |
|                                                                                |                        |
|                                                                                |                        |
|                                                                                |                        |
|                                                                                |                        |
| J                                                                              | 收:130字节,发:180字节        |
| □ 显示十六进制值                                                                      | 统计清零                   |
|                                                                                |                        |

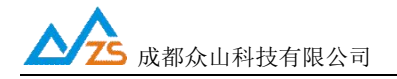

正常情况下,几秒之内数据中心就能接收到DTU上发的数据,用户可以在数据中心信息显示框中查看接收到的数据。

| ₽ 众山科技DTU穿                                         | 《集中心测试软件V2                                       | .79                                                   |                                  |                                                 |                                                   |                              |                    | x              |
|----------------------------------------------------|--------------------------------------------------|-------------------------------------------------------|----------------------------------|-------------------------------------------------|---------------------------------------------------|------------------------------|--------------------|----------------|
| 系统(Z) DTU管理                                        | 里( <u>D</u> )                                    |                                                       |                                  |                                                 |                                                   |                              |                    |                |
| 启动服务(停止                                            | 上服务                                              |                                                       | 876543210987<br>765432109876     | 654321098765432109876<br>5432109876543210       | 543210987654321098 1                              | ▼                            | ✓ 发给DTU<br>「 发给DTU | Ј СОМ<br>Ј СОМ |
| DTUID                                              | 电话号码                                             | 通信协议                                                  |                                  | 最新登陆时间                                          | 最新上行通信时间                                          | 发送字节数                        | 接收字节数              |                |
| <mark>●■</mark> <u>zsgprs01</u>                    | 000000000000000000000000000000000000000          | TCP Ver=ZSD                                           | <u>3110 G5.02 B1</u>             | 2017-07-27 20:31:21                             | <u>2017-07-27 20:37:51</u>                        | <u>130</u>                   | 180                |                |
| 2017-07-27 20:<br>2017-07-27 20:<br>2017-07-27 20: | :36:21 收到心跳包<br>:36:51 收到心跳包<br>:37:21 收到心跳包     | D, dtuid=zsgprs<br>D, dtuid=zsgprs<br>D, dtuid=zsgprs | 501<br>501<br>501                |                                                 |                                                   |                              |                    |                |
| 2017-07-27 20:<br>012345678901<br>567890123456     | :37:30 收到DTU目<br>2345678901234:<br>7890123456789 | B口1数据包,dtu<br>567890123456                            | iid=zsgprs01,数<br>78901234567890 | 居内容:01234567890123456<br>0123456789012345678901 | 57890123456789012345678<br>2345678901234567890123 | 390123456789<br>345678901234 |                    |                |
| •                                                  |                                                  |                                                       |                                  |                                                 |                                                   |                              |                    | •              |

在数据采集中心和DTU设置程序中均提供了收发字节总数的统计显示,通过对比统计结果,可以知道数据采集中心和DTU之间的通信是否完全正确。

注:发送次数不能设置得过大,以避免导致DTU串口数据缓冲区溢出,否则会丢失数据。 ZSD3410 的用户接口缓冲区为每个缓冲区1024Byte,总共4个缓冲区。但是如果用户的数据包较 小,一个数据包不足1024Byte,DTU也要使用此全部缓冲区。所以如果每个用户数据包大小为 1024Byte,则最大可缓冲4Kbyte数据,如果每个用户数据包只有1个字节,则最大就只能缓冲 4Byte数据。

成都众山科技有限公司 地址:成都市高新区天府三街 69 号 http://www.zstel.com Email: <u>sales@zstel.com</u>

电话: 028-85583895 传真: 028-85210819

第25页

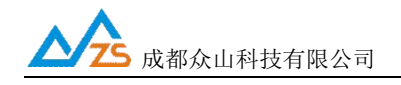

## 3. 控制模式下 DTU 的状态测试

为了方便用户了解DTU的当前工作状态,熟悉DTU的工作原理和流程,特别在设置软件上 设计了DTU状态查询功能。

#### DTU状态查询

此命令用于查询DTU的工作状态,具体工作状态如下所述:

| 众山科技参数配置程序(ZSTEL 2G/3G/4G DTU终端)                                                                                                    |
|----------------------------------------------------------------------------------------------------|
| 恢复出厂默认设置(X) 复位设备(Y) 文件操作(Z)                                                                                                    |
| 众联万物 智慧未来                                                                                                    |
| DTU状态=1,未注册状态<br>DTU状态=1,未注册状态<br>DTU状态=3,PPP拨号状态<br>DTU状态=3,PPP拨号状态<br>DTU状态=4,在线状态,未登录到数据中心<br>DTU状态=4,在线状态,未登录到数据中心<br>DTU状态=4,在线状态,未登录到数据中心<br>DTU状态=5,在线状态,已登录到数据中心 |
| DTU状态访问                                                                                                    |
| 查询DTU版本号                                                                                                    |
| 参数设置 透明传输测试 控制模式测试                                                                                                    |
| 设置参数:云开关=关闭<br>[参数设置成功]<br>设置参数:主数据中心侦听端□号=65007<br>[参数设置成功]<br>[参数设置成功]                                                                                                 |
| 串口状态 COM11打开成功,BaudRate=9600,参数=8N1 操作结果 [复位设备成功]                                                                                                    |

成都众山科技有限公司 地址:成都市高新区天府三街 69 号

 http://www.zstel.com
 电话: 028-85583895

 Email: sales@zstel.com
 传真: 028-85210819

第26页

# 状态=0, 掉电状态: GSM引擎完全关闭,不能收发任何数据,相当于DTU关机,但是DTU 可以响应用户机的命令

# **DTU状态=1**,**未注册状态**:此状态为过渡状态,GSM引擎开始工作时需要查找GSM网络, 然后进入待机状态

DTU状态=2,待机状态: GSM在线,没有拨入2G/3G/4G网络

DTU状态=3, PPP拨号状态:进入2G/3G/4G状态的过渡状态

**DTU状态=4,在线状态,未登录到数据中心**:DTU已经拨入2G/3G/4G网络,但是还没有找 到可用的数据采集中心,此时DTU会不断尝试登录到数据中心

**DTU状态=5,在线状态,已登录到数据中心**:DTU已经拨入2G/3G/4G网络,已经登录到数据中心,此时DTU可以与数据中心双向收发数据

#### 4. 远程参数配置

为了方便用户使用,降低运维成本,众ft DTU 产品均支持数据中心远程配置/修改参数,操作如下:先让 DTU 设备登录数据中心。

http://www.zstel.com Email: <u>sales@zstel.com</u>

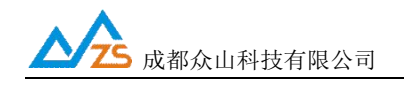

| 系统(Z) [DTI                                  | J管理(D)<br>新増DTU(D)                                                                                                    |                                                                  |                                                                                                    |                                                         |                              |       |   |  |
|---------------------------------------------|----------------------------------------------------------------------------------------------------|------------------------------------------------------------------|----------------------------------------------------------------------------------------------------|---------------------------------------------------------|------------------------------|-------|---|--|
| 启动服 🗸                                       | <ul><li>(D)</li><li>(D)</li></ul> | 87654321098<br>76543210987                                       | 876543210987654321098765432109876543210987654321098         1         ご 发给DTU COM           7654321098765432109876543210         近送数据         1         ご 发给DTU COM |                                                         |                              |       |   |  |
| DTUID                                       | 删除全部DTU(U)                                                                                                    | <u>الأ</u>                                                       | 最新登陆时间                                                                                                    | 最新上行通信时间                                                | 发送字节数                        | 接收字节数 | 1 |  |
| ZSQ                                         | 关闭DTU(R)<br>关闭全部DTU(S)                                                                                                    | r=ZSD3110 G5.02 B1                                               | 2017-07-27 20:31:21                                                                                                    | 2017-07-27 20:38:21                                     | 130                          | 180   |   |  |
| 017-0<br>12345 ✓<br>67890<br>017-0<br>017-0 | 数据统计清零(V)<br>HEX格式显示(H)<br>显示数据附加提示(W)<br>清空信息显示区(X)<br>DTU远程配置(Y)                                                                                                    | 包,dtuid=zsgprs01,数<br>234567890123456789<br>zsgprs01<br>zsgprs01 | 据内容:01234567890123456<br>0123456789012345678901                                                                                                    | 57890123456789012345678<br>5789012345678901234567890123 | 390123456789<br>345678901234 |       |   |  |

点击上方下拉菜单"DTU 管理(D)"、然后点击"DTU 远程配置(Y)"出现如下远程参数配 置界面,参数配置方法同本地参数配置。

|                                       | DTU远程参数          | 2配置 1                       |
|---------------------------------------|------------------|-----------------------------|
| 恢复出厂默认设置(X) 复位设备(                     | Ŋ                |                             |
| 众联                                    | 万物               | 智慧未来                        |
| 参数名称                                  |                  | 参数相关说明                      |
| <众山物朕云参数>                             |                  |                             |
| 云开关                                   | 开启               | 开启或关闭众山物联云DTU模式             |
| 云ID                                   | 3020170605000999 | 物联云DTU身份ID,16位数字,出厂唯一编码,不可  |
| 云密码                                   | iotcsp           | 6位字符,用于登录物联云时,进行身份验证        |
| <常规DTU登录参数>                           |                  |                             |
| DTU ID                                | zsgprs01         | DTU身份识别ID,8位字符,同一数据中心中须保证I  |
| DTU登录密码                               | 123456           | 6位字符,用于DTU登陆中心时,进行身份验证      |
| 网络通信协议                                | TCP-ZSD          | TCP/UDP通信协议选择               |
| <自建数据中心参数>                            |                  |                             |
| 主数据中心 IP地址或域名                         | 112.193.147.99   | 若设置多个中心,请用逗号分隔              |
| 主数据中心侦听端口号                            | 65000            | 建议使用10000-65000之间的端口号,可以和备用 |
| 备用数据中心 IP地址或域名                        |                  | 若设置多个中心,请用逗号分隔              |
| 备用数据中心侦听端口号                           |                  | 建议使用10000-65000之间的端口号,可以和备用 |
| <串口通信参数>                              |                  |                             |
| 串口波特率                                 | 9600             | 支持300-115200波特率             |
| 串口通信选项                                | 8N1              | 数据位,停止位,奇偶校验设置              |
| 串口流控                                  | 关                | 打开和关闭串口硬件流控                 |
| <高级参数>                                |                  |                             |
| · · · · · · · · · · · · · · · · · · · |                  |                             |

 http://www.zstel.com
 电话: 028-85583895

 Email: sales@zstel.com
 传真: 028-85210819

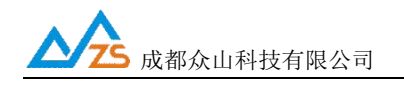

# 五、数据采集中心二次开发说明

ZSD3410 DTU自动拨入GPRS网络,并自动与中心建立数据连接通道,串口端对于用户机完 全透明,可以看作用户机的串口直接与数据采集中心之间进行连接,用户机串口上收发的是 用户自 己定义的原始数据。

我们提供了数据中心在传统DTU模式下的二次开发包: ZSDXXXX DTU Easy ActiveX控件。 它具备以下特点:

- 二次开发接口实现了 2G/3G/4G DTU 在透明传输模式及用户控制模式下,数据采集中 心应当具备的底层数据通信功能和设备管理功能。它是 Windows 下的标准 ActiveX 控件,适用于 Windows 平台下多种开发工具集成,以进行透明传输模式数据 采集中心的开发。
- 二次开发接口提供的所有接口均为异步操作方式,容器程序调用函数后立即返回。
- 二次开发接口内部包含一个DTU设备对列,控件自动维护和更新DTU设备列表中各DTU 设备的状态信息。基于DTU的数据收发操作,必须基于DTU设备列表中存在的,并处于 在线状态的DTU来进行。

详细接口资料请参考《ZSDXXXX DTU Easy控件接口说明》、《众ft物联云SDK二次开发接口说明》

注: 在我公司产品控件发布目录下的提供有 VB,VC,Delphi,Cbuilder,C#五种编程开发环境下的数据 采集中心例程源代码,可供开发人员参考。

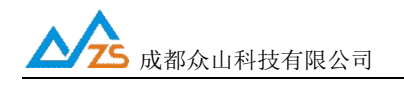

# 附录A: GSM/GPRS/WCDMA/LTE等无线设备安全使用说明

必须在使用GSM/GPRS/WCDMA/LTE无线产品时注意下面的安全事项:

1) 在医院或者其他敏感的场所,请观察是否有限制使用无线通信设备的标语。如果有这样的限制, 请不要使用GSM/GPRS/WCDMA/LTE无线设备。心脏起博器、助听设备及某些医疗设备在 GSM/GPRS/WCDMA/LTE无线设备距离太近时可能会收到干扰。如果不能确认是否存在潜在的 危险,请与这些医疗设备厂家联系,确认其设备是否具备必要的屏蔽保护措施。

2) 在飞机的飞行及启降过程中均不能使用GSM/GPRS/WCDMA/LTE设备。

GSM/GPRS/WCDMA/LTE设备发射的电磁波可能对飞机上的仪器或设备产生干扰。

3) 在加气站、加油站或其他有易燃易爆物品的场合中不能使用GSM/GPRS/WCDMA/LTE设备。 电 子设备在运行过程中产生的细微电火花可能会导致危险。